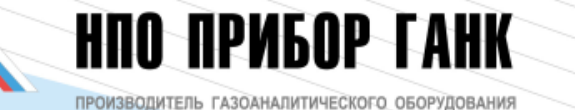

# RbCenter

КЛИЕНТСКОЕ ПРОГРАММНОЕ ОБЕСПЕЧЕННИЕ ДЛЯ ГАЗОАНАЛИЗАТОРОВ ГАНК-4 (ГАНК-4СЕх, ГАНК-4М, ГАНК-4ФЕх, ГАНК-4Ф,ГАНК-4РБ)

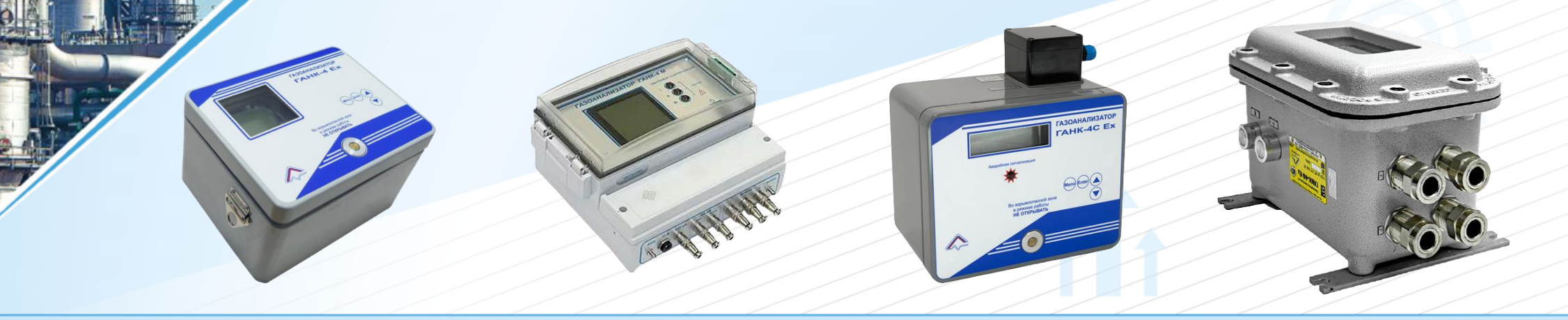

Россия, г. Москва, ул. Ибрагимова, д.31, корп.10, тел.: +7 (495) 419-00-92

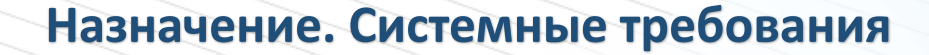

#### Назначение

НПО ПРИБОР ГАНК

Программное приложение RbCenter представляет собой интерфейс пользователя и набор инструментов для сбора, визуализации, архивирования и анализа данных на персональном компьютере получаемых от стационарных газоанализаторов семейства ГАНК-4.

Программное приложение RbCenter позволяет просто и эффективно получать и обрабатывать данные с газоанализаторов (до 128) объединённых в единую сеть посредствам интерфейса RS-485 и подключенных к USB-портам персонального компьютера рабочего места оператора (отдельный преобразователь на каждый порт USB).

### Системные требования

Операционные системы: ОС Windows версий 7, 8 и 10 Процессор с тактовой частотой: не менее 1 Ггц ОЗУ: 500 Мб или более

Свободное пространство на жестком диске: 1 ГБ или более, при необходимости архивирования данных системы за длительный период времени следует предусмотреть соответствующий объем свободного пространства на жестком диске компьютера под архивные файлы

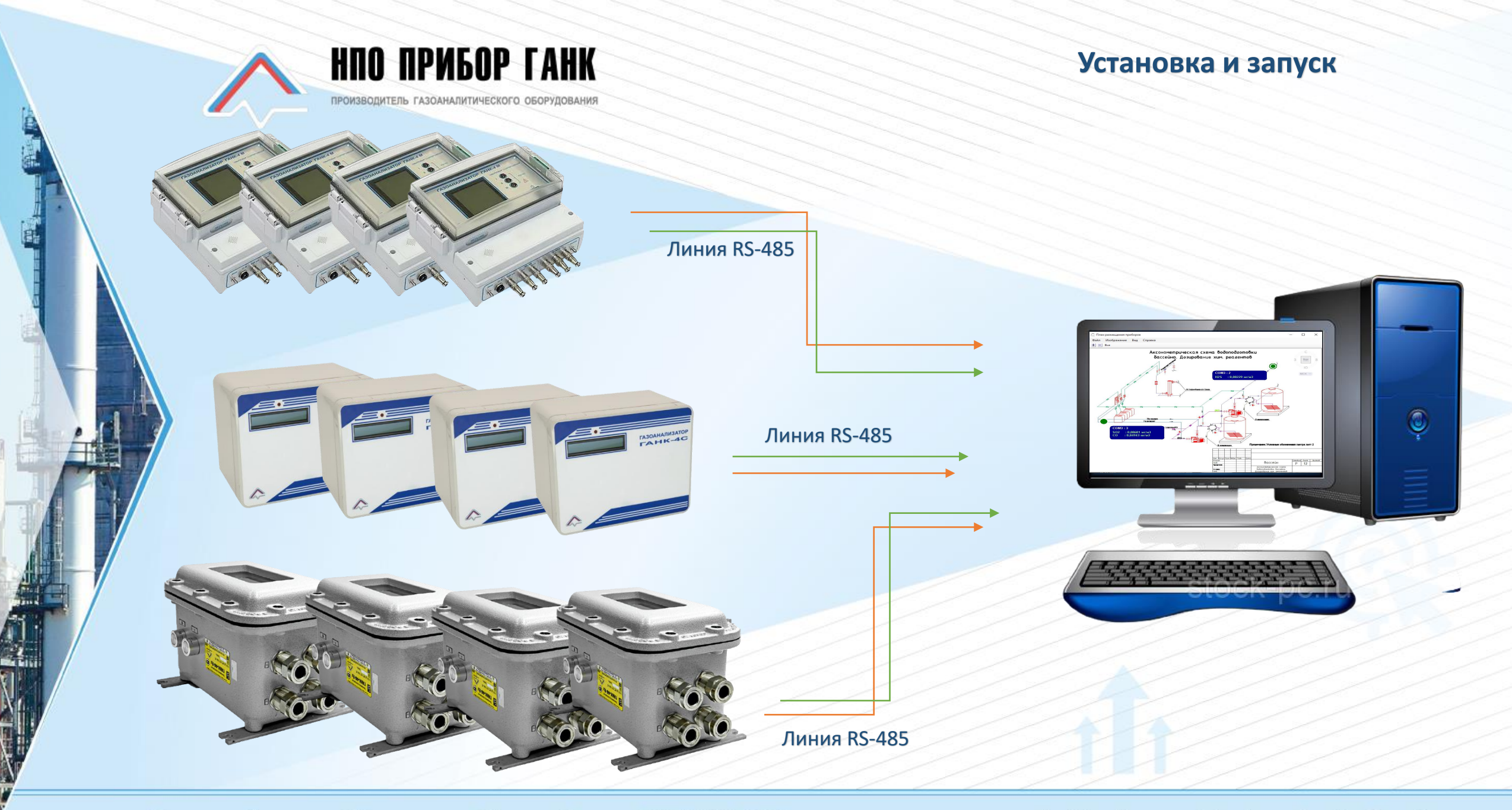

Россия, г. Москва, ул. Ибрагимова, д.31, корп.10, тел.: +7 (495) 419-00-92

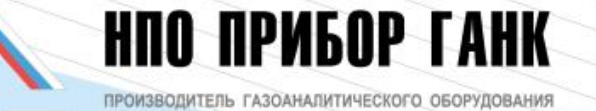

Программное приложение RbCenter не требует специальной процедуры установки. Папка с приложением копируется на рабочее место и запускается через RbCenter.exe.

После подключения объединённых в единую сеть газоанализаторов ГАНК-4 к персональному компьютеру с установленным и запущенным приложением RbCenter происходит автоматическая проверка подключенных устройств, соединение с приборами и сбор данных с них.

Приложение производит опрос до 4-х портов USB одновременно.

По окончанию проверки подключения необходимо сохранить конфигурацию.

# Установка и запуск

Архив План размещения Настройки Порт Ошибки Адрес Объект 1-е вещество 2-е вещество 3-е вещество Проверка СОМЗ Остановить < > Запись в архив График Авто Карта превышений

Россия, г. Москва, ул. Ибрагимова, д.31, корп.10, тел.: +7 (495) 419-00-92

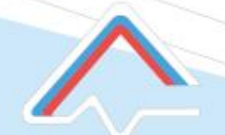

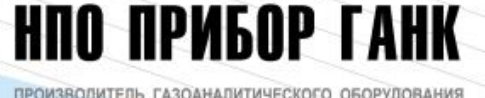

После формирования конфигурации подключённой сети приборов отображается основное меню с информацией о подключённых газоанализаторах и в случае подключения дополнительных устройств (метеостанция, шумомер, дозиметр и тд) и отображаются их измеряемые параметры.

Основное меню представлено в виде таблицы с указанием: • номера USB-порта (соответствующего виртуального СОМпорта), к которому подключен прибор;

• адреса прибора на данной линии связи;

• условного номера объекта, на котором производятся измерения;

• концентрации измеряемых прибором веществ (до 3-х веществ на каждый прибор);

• ошибки линии связи при пропадании связи компьютера с прибором.

Возможно в ручном режиме просматривать установленные пороги срабатывания, изменять адрес и номер объекта

## Основное меню

|   | ~                 | RbCer                      | nter                                |                 |                 |                                                     |                                    |    |        |      |   | -       |    | × |
|---|-------------------|----------------------------|-------------------------------------|-----------------|-----------------|-----------------------------------------------------|------------------------------------|----|--------|------|---|---------|----|---|
|   |                   |                            |                                     |                 |                 |                                                     |                                    |    |        |      |   |         |    |   |
|   | A                 | рхив                       | План р                              | азмещени        | ия На           | астройки                                            |                                    |    |        |      |   |         |    |   |
|   | 10                | •                          |                                     |                 |                 |                                                     |                                    |    |        |      |   |         |    |   |
|   | Т<br>Д<br>В       | емпера<br>авлени<br>лажнос | тура: 23,6<br>е: 765 мм<br>ть: 36 % | 5°С<br>1.рт.ст. | Ско<br>На<br>Ур | орость ветра: О<br>правление ветр<br>овень осадков: | ),00 м/с<br>ра: 246 град<br>: 0 мм |    |        |      |   |         |    |   |
|   |                   | Іорт                       | Алрес                               | Объект          | 1-е ве          | шество                                              | 2-е вешество                       | 3- | е веше | ство |   | Ошиб    | ки |   |
|   |                   | COM4                       | 2                                   | 0               | C7H8            | 0.03780                                             | CO 1.3767                          |    | овощо  | 0.00 |   | 0 LLIIO |    |   |
|   |                   |                            | -                                   |                 |                 | 0,00700                                             |                                    |    |        |      |   |         |    |   |
|   |                   |                            |                                     |                 |                 |                                                     |                                    |    |        |      |   |         |    |   |
|   |                   |                            |                                     |                 |                 |                                                     |                                    |    |        |      |   |         |    |   |
|   |                   |                            |                                     |                 |                 |                                                     |                                    |    |        | _    |   |         |    |   |
|   |                   |                            |                                     |                 |                 |                                                     |                                    | _  | -      |      | × |         |    |   |
| p | азмещени          | ия Н                       | Іастройк                            | и               |                 |                                                     |                                    |    |        |      |   |         |    |   |
|   |                   |                            |                                     |                 |                 |                                                     |                                    |    |        |      |   | -       |    |   |
|   |                   |                            |                                     |                 |                 |                                                     |                                    |    |        |      |   |         |    |   |
|   | Объект            | 1-е в                      | ешество                             |                 | 2-e веш         | ICCTRO                                              | 3-e Belliecteo                     |    | Эшибки | 4    |   |         |    | > |
|   | Объект<br>12      | 1-е в<br>H2S               | ещество<br>0.00                     | 239             | 2-е вец         | цество                                              | 3-е вещество                       | C  | Эшибки | 1    |   |         |    | > |
|   | Объект<br>12<br>0 | 1-е в<br>H2S<br>SO2        | ещество<br>0,00                     | 239<br>878      | 2-е вец<br>СО   | цество<br>0,89688                                   | 3-е вещество                       | C  | Эшибки | 1    |   |         |    | > |
|   | Объект<br>12<br>0 | 1-е в<br>H2S<br>SO2        | ещество<br>0,00<br>0,00             | 239<br>878      | 2-е вец<br>СО   | цество<br>0,89688                                   | 3-е вещество                       | 0  | Эшибки | 1    |   |         |    | > |
|   | Объект<br>12<br>0 | 1-е в<br>H2S<br>SO2        | ещество<br>0,00<br>0,00             | 239<br>878      | 2-е вец<br>СО   | цество<br>0,89688                                   | 3-е вещество                       | (  | Эшибки | 1    |   |         |    | > |
|   | Объект<br>12<br>0 | 1-е в<br>H2S<br>SO2        | ещество<br>0.00<br>0.00             | 239<br>878      | 2-е вец<br>СО   | цество<br>0,89688                                   | 3-е вещество                       |    | Эшибки | 1    |   |         | 8  | > |
|   | Объект<br>12<br>0 | 1-ев<br>H2S<br>SO2         | ещество<br>0,00<br>0,00             | 239<br>878      | 2-е вец<br>СО   | цество<br>0,89688                                   | 3-е вещество                       |    | Ошибки | 1    |   |         | 2  | , |
|   | Объект<br>12<br>0 | 1-е в<br>H2S<br>SO2        | ещество<br>0,00<br>0,00             | 239<br>878      | 2-е вец<br>СО   | цество<br>0,89688                                   | 3-е вещество                       |    | Эшибки | 1    |   |         |    | > |
|   | Объект<br>12<br>0 | 1-е в<br>H2S<br>SO2        | ещество<br>0.00<br>0.00             | 239<br>878      | 2-е вец<br>СО   | цество<br>0,89688                                   | 3-е вещество                       |    | Ошибки | 1    |   |         |    | > |
|   | Объект<br>12<br>0 | 1-е в<br>H2S<br>SO2        | ещество<br>0.00<br>0.00             | 239<br>878      | 2-е вец         | цество<br>0,89688                                   | 3-е вещество                       |    | Ошибки | 1    |   |         |    | > |
|   | Объект<br>12<br>0 | 1-е в<br>H2S<br>S02        | ещество<br>0,00<br>0,00             | 239<br>878      | 2-е вец<br>СО   | цество<br>0,89688                                   | 3-е вещество                       |    | Эшибки | 1    |   |         |    | , |
|   | Объект<br>12<br>0 | 1-е в<br>H2S<br>SO2        | ещество<br>0.00<br>0.00             | 239<br>878      | 2-е вец<br>СО   | цество<br>0,89688                                   | 3-е вещество                       |    | Дшибки | 1    |   |         |    | > |
|   | Объект<br>12<br>0 | 1-е в<br>H2S<br>SO2        | ещество<br>0,00<br>0,00             | 239<br>878      | 2-е вец<br>СО   | цество<br>0,89688                                   | 3-е вещество                       |    | Динбки | 1    |   |         |    | , |
|   | Объект<br>12<br>0 | 1-е в<br>H2S<br>SO2        | ещество<br>0.00<br>0.00             | 239<br>878      | 2-е вец<br>СО   | цество<br>0,89688                                   | 3-е вещество                       |    | Эшибки | 1    |   |         |    | > |
|   | Объект<br>12<br>0 | 1-е в<br>H2S<br>SO2        | ещество<br>0.00<br>0.00             | 239<br>878      | 2-е веш         | цество<br>0,89688                                   | 3-е вещество                       |    | Дшибки | 1    |   |         |    | > |
|   | Объект<br>12<br>0 | 1-е в<br>H2S<br>SO2        | ещество<br>0.00<br>0.00             | 239<br>878      | 2-е веш         | цество<br>0,89688                                   | 3-е вещество                       |    | Дшибки | 1    | > |         |    | , |
|   | Объект<br>12<br>0 | 1-е в<br>H2S<br>SO2        | ещество<br>0.00<br>0.00             | 239<br>878      | 2-е вец         | цество<br>0,89688                                   | 3е вещество                        |    | Эшибки | 1    | > |         |    | , |
|   | Объект<br>12<br>0 | 1ев<br>H2S<br>SO2          | ещество<br>0,00<br>0,00             | 239<br>878      | 2-е вец<br>СО   | цество<br>0,89688                                   | 3-е вещество                       |    | Эшибки | 1    | > |         |    | > |

🔔 RbCente Архив Г

Порт А

COM3

🗹 Запись в а

Россия, г. Москва, ул. Ибрагимова, д.31, корп.10, тел.: +7 (495) 419-00-92

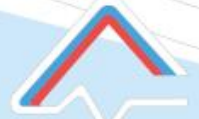

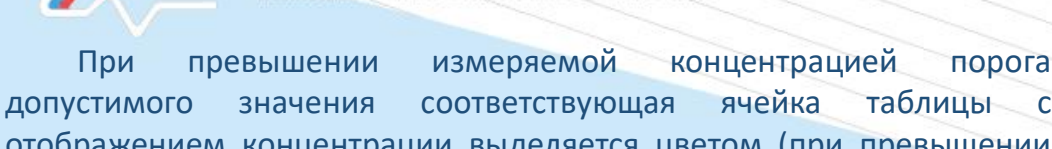

НПО ПРИБОР ГАНК

ПРОИЗВОДИТЕЛЬ ГАЗОАНАЛИТИЧЕСКОГО ОБОРУДОВАН

допустимого значения соответствующая ячеика таолицы с отображением концентрации выделяется цветом (при превышении первого порога – желтым, второго порога - красным).

Дополнительно для каждого прибора через контекстное меню приложения можно просмотреть значения порогов 1 и 2 допустимых значений и единицы измерения концентрации (мг/м3 или др.) по каждому измеряемому веществу прибора. Для этого нужно правой кнопкой мыши кликнуть на соответствующей прибору строке таблицы и из появившегося контекстного меню выбрать пункт «Параметры». В отдельном окне «Свойства прибора» отобразятся адрес прибора на линии связи, число измеряемых веществ, название, единица измерения и значения порогов для каждого вещества.

Приложение позволяет производить непрерывную запись значений концентрации по всем контролируемым системой веществам на жесткий диск компьютера. Для активизации записи, необходимо установить флажок «Запись в архив» в нижней части основного окна приложения. При активации будет производиться запись концентраций по каждому веществу каждые 15 секунд в нормальном режиме и каждую секунду в режиме с превышением порога.

Через контекстное меню приложения для каждого прибора можно произвести установку нуля, то есть принять замеряемый уровень концентрации за нулевой. Установка нуля производится для всех контролируемых прибором веществ одновременно.

## Основное меню

| Порт | Адрес | Объект | 1-е вещество | 2-е вещество                                                                          | 3-е вещество | Ошибки |
|------|-------|--------|--------------|---------------------------------------------------------------------------------------|--------------|--------|
| СОМЗ | 3     | 0      | SO2 0.00702  | Со 0.55240<br>Параметры<br>Изменить адрес<br>Изменить номер объекта<br>Установка нуля |              |        |
|      |       |        |              |                                                                                       |              |        |
|      |       |        |              |                                                                                       |              |        |
| <    |       |        |              |                                                                                       |              | >      |

| 🗹 Запись в архив         |        |   | График 🗌 Авто       | Карта | превышений |   |
|--------------------------|--------|---|---------------------|-------|------------|---|
|                          |        |   |                     |       |            |   |
| <u></u> Свойства прибора | -      | × | 🔔 Адрес прибора     | —     |            | × |
| Адрес:                   | 3      |   |                     |       |            |   |
| Число веществ:           | 2      |   | Новый адрес         | 3     |            |   |
| 1-е вещество             |        |   |                     |       |            |   |
| Название:                | SO2    |   |                     |       |            |   |
| Единицы измерения:       | мг/м3  |   | Ввод                |       | Отмена     |   |
| 1-й порог:               | 0,500  |   |                     |       |            |   |
| 2-й порог:               | 1,000  |   | ////                |       |            | - |
| 2-е вещество             |        |   | 🔶 Номер объекта     | —     |            | × |
| Название:                | CO     |   |                     |       |            |   |
| Единицы измерения:       | мг/м3  |   | Новый номер объекта | : 🗖   |            |   |
| 1-й порог:               | 5,000  |   |                     |       |            |   |
| 2-й порог:               | 10,000 |   |                     |       |            |   |
| ОК                       |        |   | Ввод                |       | Отмена     |   |

Россия, г. Москва, ул. Ибрагимова, д.31, корп.10, тел.: +7 (495) 419-00-92

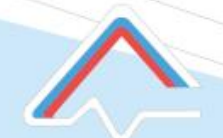

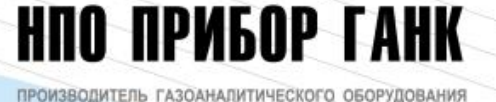

# Карта превышений

Справка

Карта превышений

Функциональное меню **KAPTA** ПРЕВЫШЕНИЙ позволяет в запрашиваемый времени осуществлять просмотр период случаев превышения концентрации анализируемых веществ, по 1 и 2 порогу срабатывая

🛆 Справка

 $\times$ 

\_

Каждая горизонтальная диаграмма соответствует одному веществу. Цвет точек диаграммы зависит от порога концентрации, который превышен При наведении курсора на диаграмму, выводятся порт и адрес прибора, а также название вещества.

Масштабирование - Ролик "мыши".

Панорамирование - Перемещение мыши с нажатой правой клавишей.

Кнопка "Весь график" - размещение всей диаграммы по размерам окна (после масштабирования).

Примечание. Под индексом прибора подразумевается индекс (начиная с нуля) в общем списке приборов на текущий момент.

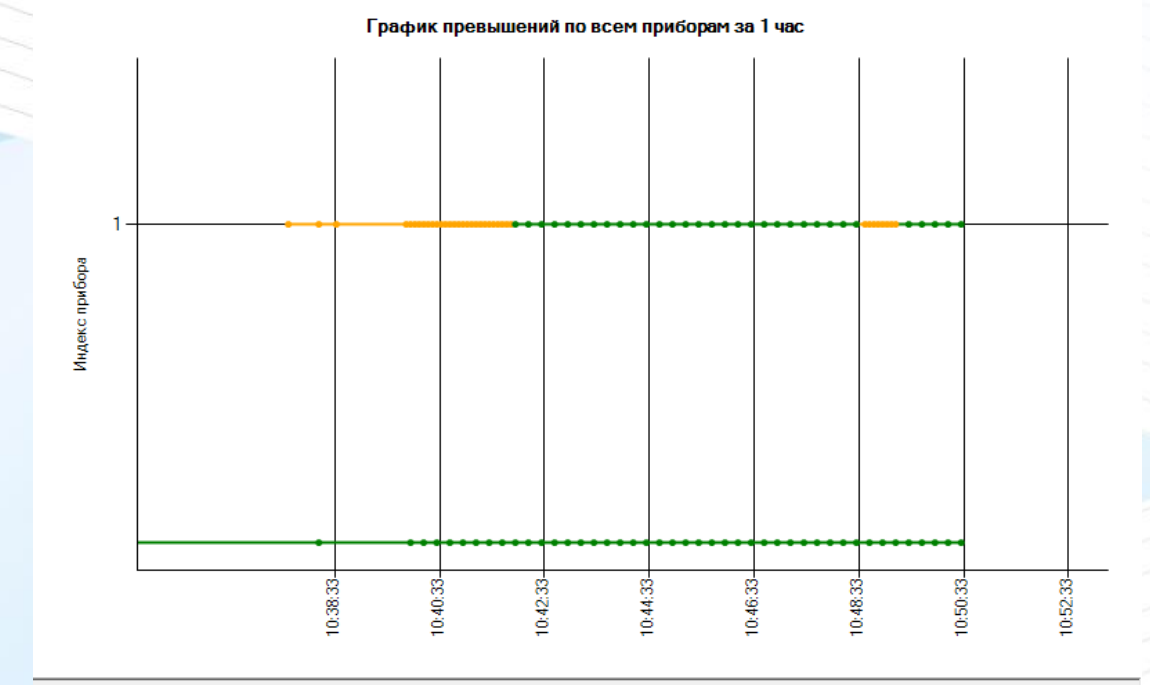

Норма

Весь график

Превышен 1-й порог Превышен 2-й порог

Россия, г. Москва, ул. Ибрагимова, д.31, корп.10, тел.: +7 (495) 419-00-92

ПРОИЗВОДИТЕЛЬ ГАЗОАНАЛИТИЧЕСКОГО ОБОРУДОВАНИЯ

НПО ПРИБОР ГАНК

# Визуализация текущих измерений

Прибор СОМЗ:2 - измерения за 1 час

\_\_\_\_ Текущие измерения

0,12

0,1

0.08

0,02

≥ 0,00 発 0,00 - 🗆

По средством кнопки «график» возможно просматривать текущие значения измеряемых компонентов с возможностью выбора диаграмм (столбцы, точки, линии), изменения масштаба просматриваемого периода

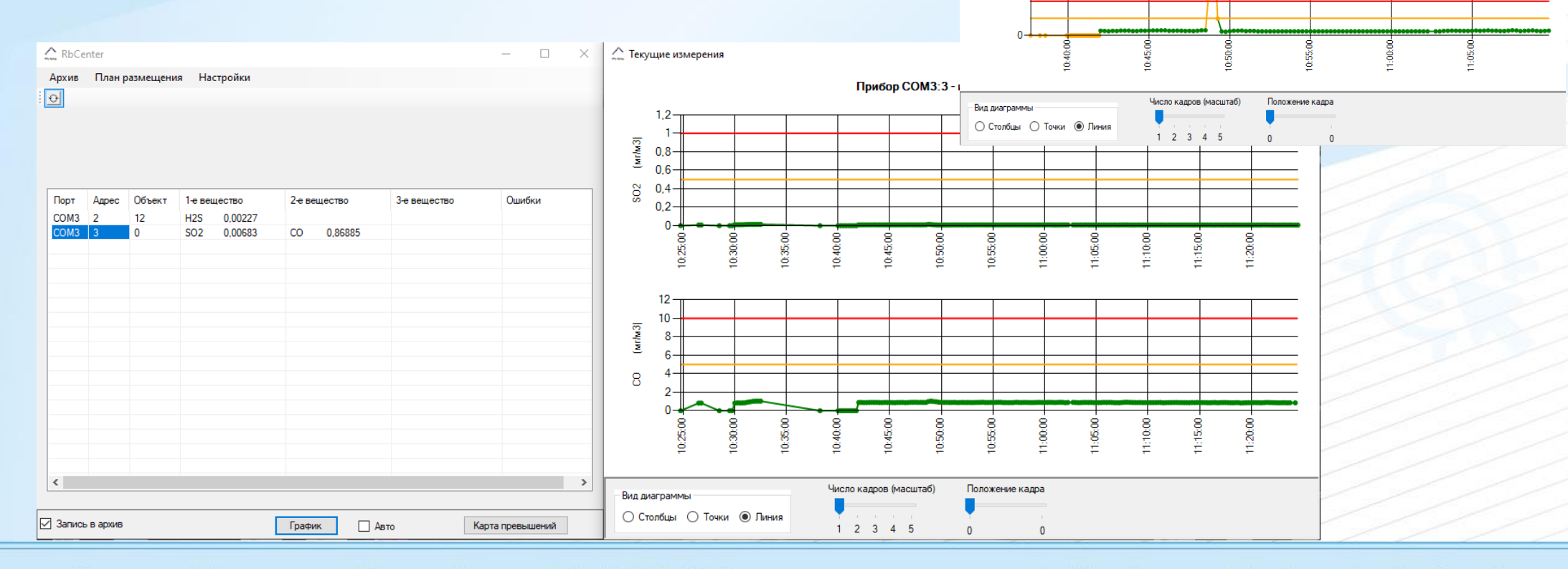

Россия, г. Москва, ул. Ибрагимова, д.31, корп.10, тел.: +7 (495) 419-00-92

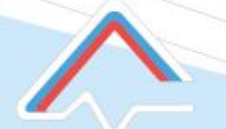

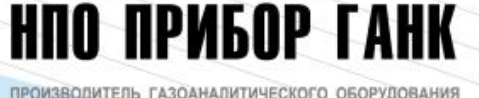

# Работа с архивом

×

🔔 Архив

0,00 м/

0.00 m/

0.00 m/d

0 00 m/e

0 00 м/d

0.00 m/g

0.00 m/g

0.00 M/r

0 00 m/

0.00 m/

0.00 m/

0 00 m/

0 00 м/с

0 00 m/c

Меню **архив** позволяет осуществлять просмотр архивных записей необходимо выбрать интересующую дату проведения измерений, номер порта USB, адрес прибора на линии и название вещества и нажать кнопку «Загрузить». На экране окна появятся записи проведенных измерений с указанием времени выполнения замеров. Просматриваемую архивную информацию при необходимости можно выгрузить в виде тестового файла формата «.txt».

Архив измерений

Загрузить

🔿 Концентрации

Метеоданные

Сохранить

в файл

10:05:15 10:05:30

10:05:45

10:06:00 10:06:15 10:06:30

10:06:45

10:07:00

10:07:15

10:07:30

10.07.45

10.08.00

10:08:15

10.08.30

10:08:45

10:09:00

10:09:15

10:09:30

10:09:45

10:10:00

23.4 °C

23.6 °C

23.5 °C

23.5 °C

23.5 °C

23.5 °C

23.5 °C

23.5 °C

23.5°C

23.5 °C

23.5 °C

23,5 °C

23.5 °C

765 MM DT CT 37 3

765 MM DT CT 37 %

|                                                                                                    |                                |                                                                                                  |                                                                                                  | 1                                                                  | 1                                   | 1          |   |
|----------------------------------------------------------------------------------------------------|--------------------------------|--------------------------------------------------------------------------------------------------|--------------------------------------------------------------------------------------------------|--------------------------------------------------------------------|-------------------------------------|------------|---|
|                                                                                                    | Время                          | Порт                                                                                             | Адрес                                                                                            | Объект                                                             | Концентрация                        | Превышение | 1 |
| Март 2021 🛛 🕨                                                                                                    | 10:24:45                       | 3                                                                                                | 3                                                                                                | 0                                                                  | 0.0000                              |            |   |
| Зт Ср. Чт. Пт. Сб. Вс                                                                                                    | 10:26:30                       | 3                                                                                                | 3                                                                                                | 0                                                                  | 0.00730                             |            |   |
|                                                                                                    | 10:26:45                       | 2                                                                                                | 3                                                                                                | 0                                                                  | 0.00735                             |            |   |
|                                                                                                    | 10.20.40                       | 2                                                                                                | 2                                                                                                | 0                                                                  | 0,00735                             |            |   |
|                                                                                                    | 10.20.30                       | 2                                                                                                | 2                                                                                                | 0                                                                  | 0,00000                             |            |   |
| 6 17 18 19 20 21                                                                                                    | 10:29:30                       | 3                                                                                                | 3                                                                                                | 0                                                                  | 0,00000                             |            |   |
| 23 24 25 26 27 28                                                                                                    | 10:29:45                       | 3                                                                                                | 3                                                                                                | 0                                                                  | 0,00000                             |            |   |
| 30                                                                                                    | 10:30:00                       | 3                                                                                                | 3                                                                                                | 0                                                                  | 0,01060                             |            |   |
|                                                                                                    | 10:30:15                       | 3                                                                                                | 3                                                                                                | 0                                                                  | 0,01054                             |            |   |
| нарта 2021 г.                                                                                                    | 10:30:30                       | 3                                                                                                | 3                                                                                                | 0                                                                  | 0,01077                             |            |   |
|                                                                                                    | 10:30:45                       | 3                                                                                                | 3                                                                                                | 0                                                                  | 0,01131                             |            |   |
| 5op COM3:3 🗸                                                                                                    | 10:31:00                       | 3                                                                                                | 3                                                                                                | 0                                                                  | 0,01330                             |            |   |
|                                                                                                    | 10:31:15                       | 3                                                                                                | 3                                                                                                | 0                                                                  | 0,01429                             |            |   |
| объект () 🗸 🗸                                                                                                    | 10:31:30                       | 3                                                                                                | 3                                                                                                | 0                                                                  | 0,01482                             |            |   |
|                                                                                                    | 10:31:45                       | 3                                                                                                | 3                                                                                                | 0                                                                  | 0.01493                             |            |   |
| CO                                                                                                    | 10:32:00                       | 3                                                                                                | 3                                                                                                | 0                                                                  | 0.01464                             |            |   |
|                                                                                                    | 10:32:15                       | 3                                                                                                | 3                                                                                                | 0                                                                  | 0.01464                             |            |   |
| изм мг/м3                                                                                                    | 10:32:30                       | 3                                                                                                | 3                                                                                                | 0                                                                  | 0.01464                             |            |   |
|                                                                                                    | 10:38:15                       | 3                                                                                                | 3                                                                                                | 0                                                                  | 0.00000                             |            |   |
|                                                                                                    | 10:40:00                       | 3                                                                                                | 3                                                                                                | 0                                                                  | 0,00000                             |            |   |
| узить 🗹 Авто                                                                                                    | 10:40:15                       | 2                                                                                                | 2                                                                                                | 0                                                                  | 0,00000                             |            |   |
|                                                                                                    | 10.40.10                       | 2                                                                                                | 2                                                                                                | 0                                                                  | 0,00000                             |            |   |
|                                                                                                    | 10:40:30                       | 3                                                                                                | 3                                                                                                | U                                                                  | 0,00000                             |            |   |
|                                                                                                    | 10.40.45                       |                                                                                                  |                                                                                                  | 0                                                                  | 0.00000                             |            |   |
| (онцентрации                                                                                                    | 10:40:45                       | 3                                                                                                | 3                                                                                                | 0                                                                  | 0.00000                             |            |   |
| Концентрации<br>Метеоданные                                                                                                    | 10:40:45<br>10:41:00           | 3                                                                                                | 3                                                                                                | 0                                                                  | 0.00000                             |            |   |
| Концентрации<br>Иетеоданные<br>ххранить<br>в файл                                                                                                    | 10:40:45<br>10:41:00<br>График | 3<br>3<br>-                                                                                      | 3                                                                                                | 0<br>0<br>-                                                        | 0,00000<br>0,00000<br>              |            |   |
| Концентрации<br>Метеоданные<br>ххранить<br>в файл<br>43 град Омм<br>43 град Омм<br>43 град Омм<br>44 град Омм<br>44 град Омм<br>44 град Омм<br>55 град Омм                                                                                                    | 10:40:45<br>10:41:00<br>График | 3<br>3<br>3<br>2<br>2<br>2<br>2<br>2<br>2<br>2<br>2<br>2<br>2<br>2<br>2<br>2<br>2<br>2<br>2<br>2 | 3<br>3<br>3<br>-<br>-<br>Teness<br>-<br>-<br>-<br>-<br>-<br>-<br>-<br>-<br>-<br>-<br>-<br>-<br>- | 0<br>0<br>0<br>0<br>0<br>0<br>0<br>0<br>0<br>0<br>0<br>0<br>0<br>0 | 0,00000                             | ×          |   |
| Концентрации<br>Летеоданные<br>хранить<br>в файл<br>Зград Омм<br>43 град Омм<br>43 град Омм<br>44 град Омм<br>44 град Омм<br>44 град Омм<br>45 град Омм<br>55 град Омм                                                                                                    | 10:40:45<br>10:41:00<br>График | 3<br>3<br>3<br>2<br>2<br>2<br>2<br>2<br>2<br>2<br>2<br>2<br>2<br>2<br>2<br>2<br>2<br>2<br>2<br>2 | 3<br>3<br>3<br>-<br>-<br>-<br>-<br>-<br>-<br>-<br>-<br>-<br>-<br>-<br>-<br>-                     | 0<br>0<br>0<br>0<br>0<br>0<br>0<br>0<br>0<br>0<br>0<br>0<br>0<br>0 | 0,00000<br>0,00000<br>марта 2021 г. |            |   |
| Концентрации<br>Летеоданные<br>хранить<br>в файл<br>31град Омм<br>43град Омм<br>43град Омм<br>44град Омм<br>44град Омм<br>44град Омм<br>55град Омм<br>55град Омм                                                                                                    | 10:40:45<br>10:41:00<br>График | 3<br>3<br>3<br>2<br>2<br>2<br>2<br>2<br>2<br>2<br>2<br>2<br>2<br>2<br>2<br>2<br>2<br>2<br>2<br>2 | 3<br>3<br>3<br>                                                                                  | 0<br>0<br>0<br>0<br>0<br>0<br>0<br>0<br>0<br>0<br>0<br>0<br>0<br>0 | 0,00000<br>0,00000<br>марта 2021 г. |            |   |
| Концентрации<br>Астеоданные<br>жранить<br>в файл<br>3град Омм<br>3град Омм<br>3град Омм<br>4град Омм<br>4град Омм<br>4град Омм<br>5град Омм<br>5град Омм<br>5град Омм                                                                                                    | 10:40:45<br>10:41:00<br>График | 3<br>3<br>3<br>2<br>2<br>2<br>2<br>2<br>2<br>2<br>2<br>2<br>2<br>2<br>2<br>2<br>2<br>2<br>2<br>2 | 3<br>3<br>3<br>2<br>2<br>2<br>2<br>2<br>2<br>2<br>2<br>2<br>2<br>2<br>2<br>2                     | 0<br>0<br>0<br>                                                    | 0,00000                             |            |   |
| Концентрации<br>Астеоданные<br>жранить<br>а файл<br>В трад<br>В трад<br>В трад<br>Омм<br>В трад<br>Омм | 10:40:45<br>10:41:00<br>График | 3<br>3<br>3<br>3<br>3<br>3<br>3<br>3<br>3<br>3<br>3<br>3<br>3<br>3<br>3<br>3<br>3<br>3<br>3      | 3<br>3<br>3<br>2<br>2<br>2<br>2<br>2<br>2<br>2<br>2<br>2<br>2<br>2<br>2<br>2                     | 0<br>0<br>0<br>0<br>0<br>0<br>0<br>0<br>0<br>0<br>0<br>0<br>0<br>0 | 0,00000                             |            |   |

Россия, г. Москва, ул. Ибрагимова, д.31, корп.10, тел.: +7 (495) 419-00-92

Данные по СО за 30.03.2021

исло кадров (масштаб)

Вид диаграми

Столбцы О Точки О Линия

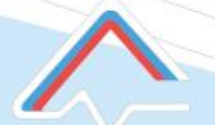

План размещения приборо

Изображение

Вид

Conse

ература: 23,6 °C ение: 765 мм.рт.ст

ажность: 35 % орость ветра: 0,00 м/с

Файл

+ - Be

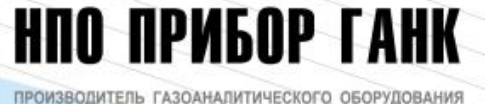

# Меню план размещения

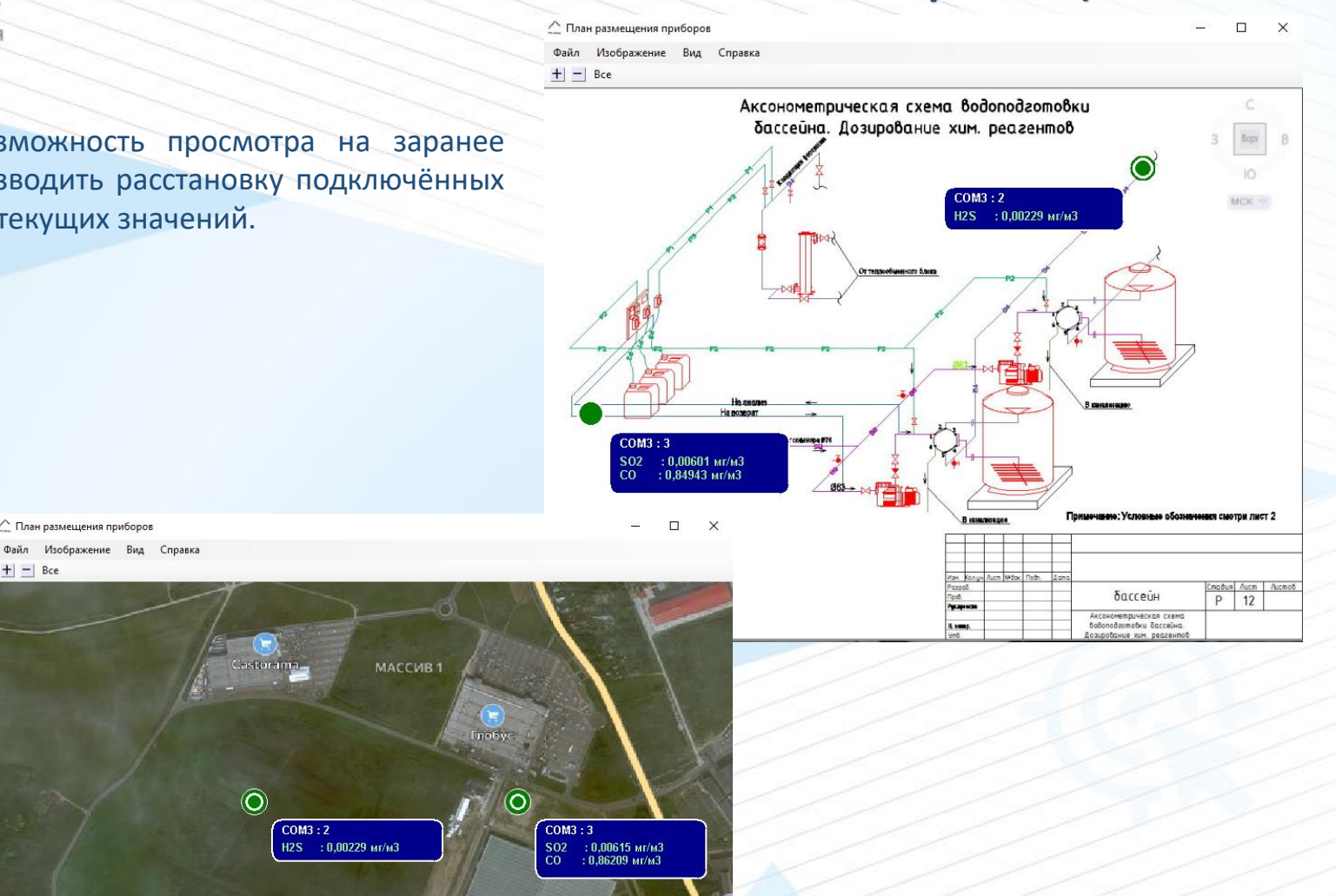

Меню план размещения дает возможность просмотра на заранее загруженном плане (схема, карта) производить расстановку подключённых приборов с возможностью отображения текущих значений.

 $\times$ 

Россия, г. Москва, ул. Ибрагимова, д.31, корп.10, тел.: +7 (495) 419-00-92

MOCKB

: 0,05227 мг/м3

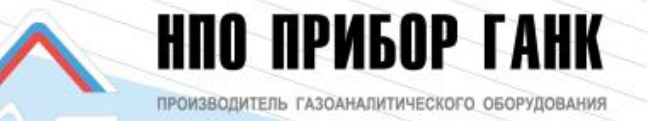

# Комплект поставки

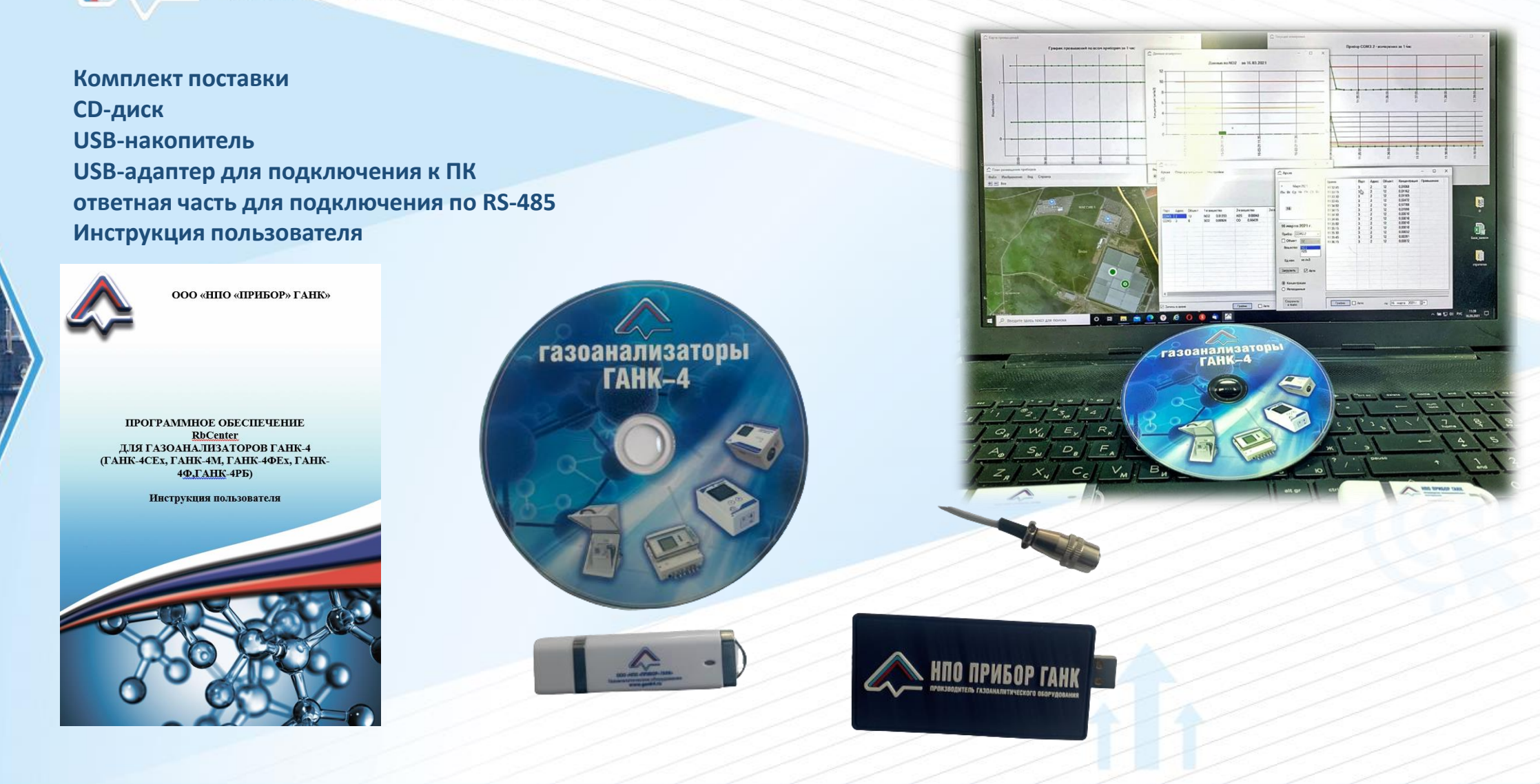

Россия, г. Москва, ул. Ибрагимова, д.31, корп.10, тел.: +7 (495) 419-00-92

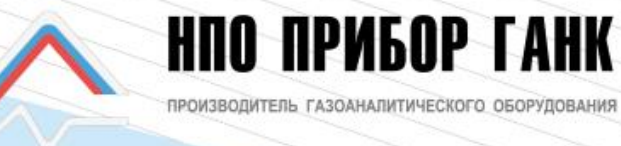

Контактная информация

ООО НПО ПРИБОР ГАНК ИНН 7724223692

г. Москва, ул. Ибрагимова, д.31, корп.10, тел.: +7 (495) 419-00-92

www.gank4.ru info@gank4.ru

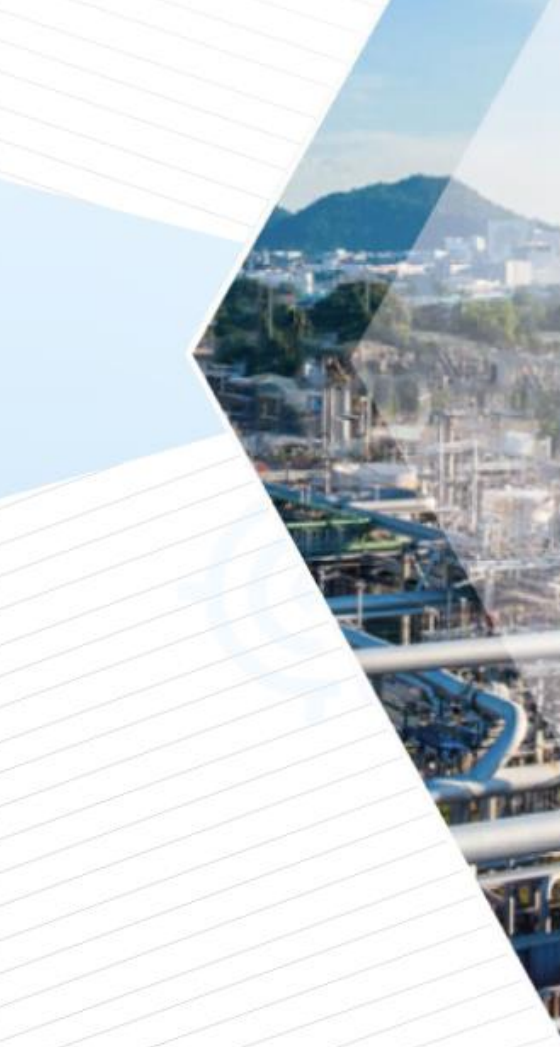